## Layered refraction tomography with 7 shots into 20 receivers :

Our latest Rayfract<sup>®</sup> version 3.32 allows *automatic WET inversion with layered starting model*. The layered starting model is regenerated and *WET inversion* is started whenever you run *time-to-depth conversion in Depth menu* with Plus-Minus, Wavefront or CMP intercept-time refraction methods.

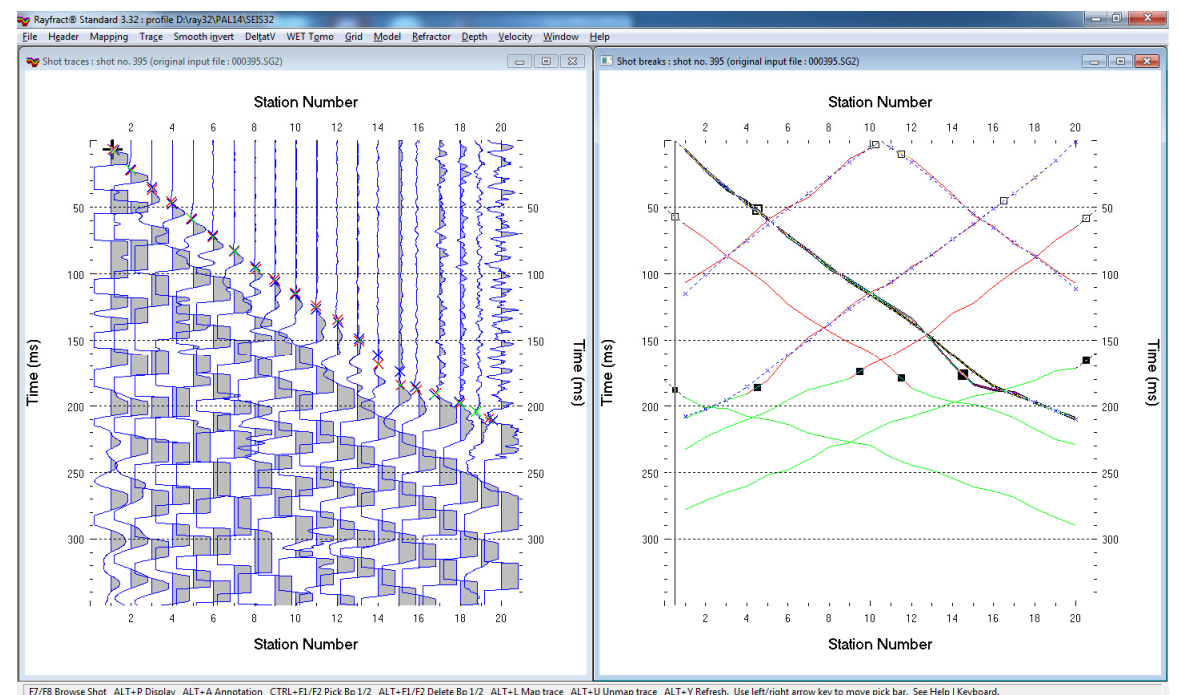

Fire browse and all +P bisplay all +A annotation Cital+E/PC/CKB912 All +E/P2/Detee B912 All +L Map trace All +E Fig. 1 : left : Trace|Shot gather, right : Refractor|Shot breaks.

- File New Profile..., set File name to PAL14 and click Save button
- set Station spacing to 10m in Header|Profile...
- download <u>PAL14.ZIP</u> and unzip in C:\RAY32\PAL14\INPUT
- select *File*|*Import Data*... and set *Import data type* to SEG-2
- set *Default shot hole depth* to 0.45m. Leave *Default spread type* at 10: 360 channels.
- click upper Select button, navigate into C:\RAY32\PAL14\INPUT and select one .SG2 file
- click Open button and Import shots button . Now the Import shot dialog is shown for each .SG2 file.
- for each shot leave Layout start at 1, edit Shot pos. to value shown below and click Read button

| Shot no. | Layout start<br>[Station no.] | Shot pos.<br>[Station no.] | Free trial shot no. |
|----------|-------------------------------|----------------------------|---------------------|
| 393      | 1                             | -14                        | 3                   |
| 394      | 1                             | -5                         | 4                   |
| 395      | 1                             | 0.5                        | 5                   |
| 398      | 1                             | 10.5                       | 8                   |
| 399      | 1                             | 20                         | 9                   |
| 400      | 1                             | 25                         | 10                  |
| 401      | 1                             | 35                         | 11                  |

- *File*|*Update header data...*|*Update First Breaks...* with C:\RAY32\PAL14\INPUT\BREAKS.LST or TRIAL.LST when using our free trial.
- select *Trace*|Shot gather and Window|Tile to obtain Fig. 1.
- for both windows click title bar, press ALT+P, set *Maximum time* to 350 ms and hit ENTER key.
- select *Header* | *Station*, set z coordinate of first station to 0.0 and hit ENTER

- map traces to refractors in *Refractors*|Shot breaks (Fig. 1) as described in our <u>.pdf reference</u> chapter Mapping traces to refractors. Use ALT+L keyboard shortcut to remap all traces.
- uncheck WET Tomo|WET tomography Settings|Blank below envelope after last iteration
- select Depth|Wavefront to obtain Fig. 2. Click Yes button to obtain WET inversion output (Fig. 3).

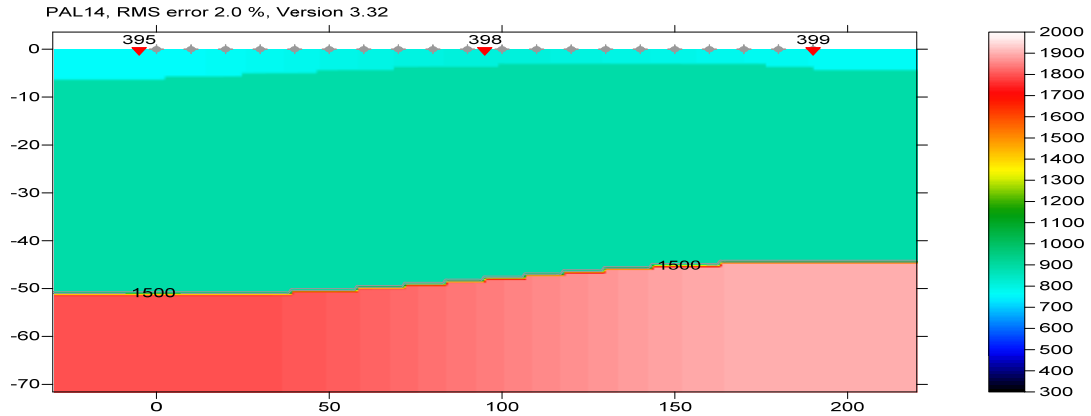

Fig. 2 : layered starting model obtained with Depth|Wavefront... after mapping traces to refractors (Fig. 1)

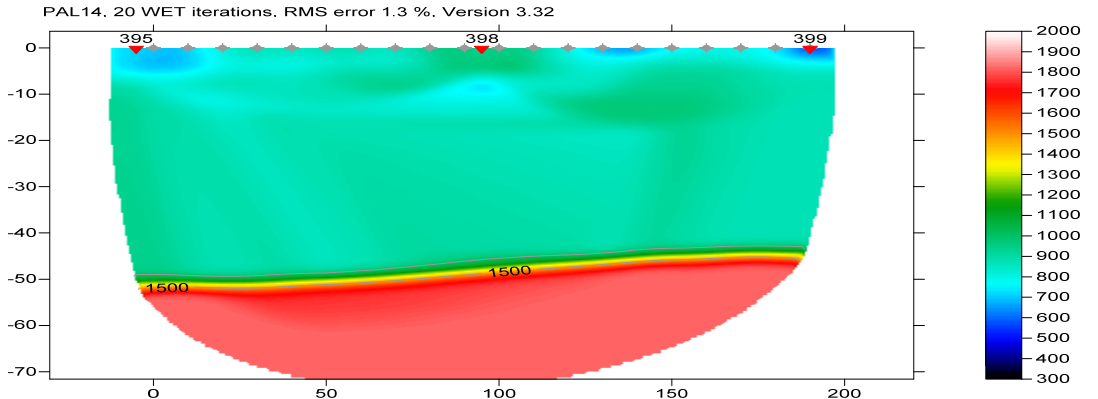

Fig. 3 : WET with starting model Fig. 2, 20 WET iterations, default settings, no blanking below envelope after last iteration

- click on Surfer icon in Windows task bar and click tab COVERG20.SRF to obtain Fig. 4
- note large central area without coverage in Fig. 4. We recommend to record 5 or more shots positioned inside each refraction spread, not only 3 as in Fig. 1. WET inversion cannot use shots offset from first/last receiver more than one *station spacing* except if you use <u>overlapping receiver spreads</u>. See our <u>rayfract.pdf</u> reference chapter **Overlapping receiver spreads**.
- offset shots are always used for the starting model GRADIENT.GRD, PLUSMODL.GRD, WAVEMODL.GRD or CMPMODL.GRD .

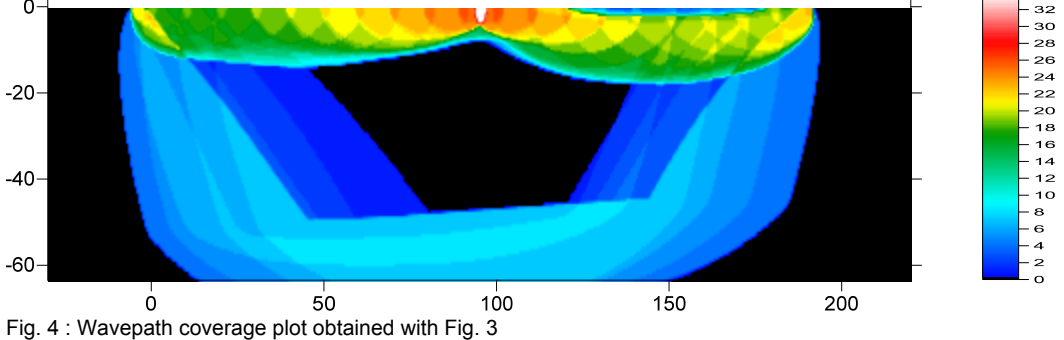

Copyright© 1996-2014 Intelligent Resources Inc. All rights reserved.